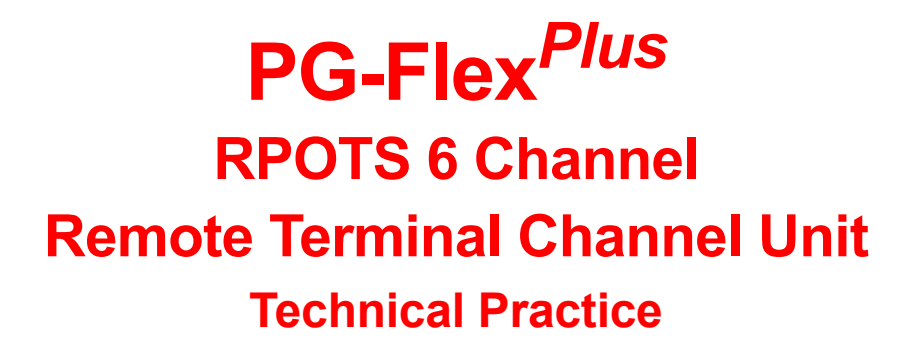

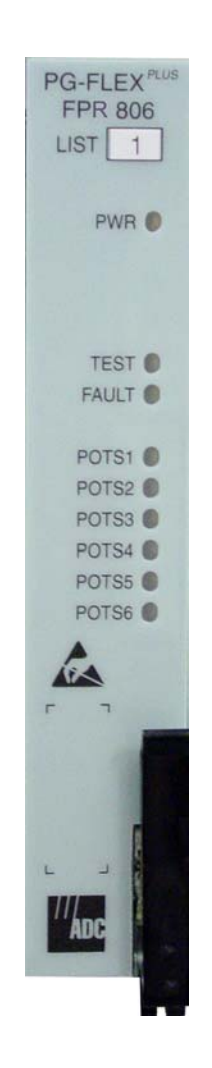

| Model   | List | CLEI Code  |
|---------|------|------------|
| FPR-806 | 1    | S9C2BB0B~~ |

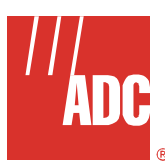

### Section SCP-FPR806-010-01H

# **REVISION HISTORY**

| Revision | Release Date   | Revisions Made  |
|----------|----------------|-----------------|
| 01       | March 24, 2003 | Initial Release |

#### Copyright © 2003 ADC DSL Systems, Inc. All Rights Reserved.

ADC is a registered trademark of ADC Telecommunications, Inc. PG-Flex<sup>*Plus*</sup> is a trademark of ADC DSL Systems, Inc. No right, license, or interest to such trademarks is granted hereunder, and you agree that you shall assert no such right, license, or interest with respect to such trademarks.

Other product names mentioned in this document are used for identification purposes only and may be trademarks or registered trademarks of their respective companies.

Information contained in this document is company private to ADC DSL Systems, Inc., and shall not be modified, used, copied, reproduced or disclosed in whole or in part without the written consent of ADC.

Contents herein are current as of the date of publication. ADC reserves the right to change specifications at any time without notice. Information furnished by ADC is believed to be accurate and reliable. In no event shall ADC be liable for any damages resulting from the loss of data, loss of use, or loss of profits and ADC further disclaims any and all liability for indirect, incidental, special, consequential or other similar damages. This disclaimer of liability applies to all products, publications and services during and after the warranty period.

# **USING THIS TECHNICAL PRACTICE**

The following style conventions and terminology are used throughout this guide.

| Element        | Meaning                                                                                                    |
|----------------|----------------------------------------------------------------------------------------------------|
| Bold font      | Text that you must input exactly as shown (e.g., type <b>1</b> for card 1), menu buttons (e.g., <b>ACCEPT SHELF OPTIONS</b> ) or menu screen options (e.g., <b>ALARMS</b> screen) that you must select |
| Italic font    | Variables that you must determine before inputting the correct value (e.g., Password)                                                                                                    |
| Monospace font | References to screen prompts (e.g., Invalid PasswordTry Again:.)                                                                                                    |

| Reader Alert | Meaning                                                                                                    |
|--------------|----------------------------------------------------------------------------------------------------|
|              | Alerts you to supplementary information                                                                       |
|              | Alerts you to supplementary information that is essential to the completion of a task                         |
| ATTENTION    | Alerts you to possible equipment damage from electrostatic discharge                                          |
| CAUTION      | Alerts you to possible data loss, service-affecting procedures, or other similar type problems                |
| WARNING      | Alerts you that failure to take or avoid a specific action might result in hardware damage or loss of service |
| DANGER       | Alerts you that failure to take or avoid a specific action might result in personal harm                      |

### **INSPECTINGYOUR SHIPMENT**

Upon receipt of the equipment:

- Unpack each container and visually inspect the contents for signs of damage. If the equipment has been damaged in transit, immediately report the extent of damage to the transportation company and to ADC. Order replacement equipment, if necessary.
- Check the packing list to ensure complete and accurate shipment of each listed item. If the shipment is short or irregular, contact ADC as described in Product Support on page 45. If you must store the equipment for a prolonged period, store the equipment in its original container.

# **Table of Contents**

| Revision History i                                       |
|----------------------------------------------------------|
| Using this Technical Practice ii                         |
| InspectingYour Shipmentii                                |
| Overview                                                 |
| Features                                                 |
| Applications 1                                           |
| Integrated Distributed DLC 1                             |
| Universal Distributed DLC 2                              |
| System Support for DID 3                                 |
| System Configurations supporting the FPR-806 4           |
| Subscriber Drop Tests                                    |
| Specifications                                           |
| Front Panel                                              |
| Installation and Test                                    |
| Required Tools and Test Equipment         9              |
| Installation                                             |
| Install an FPR-806                                       |
| Initialize and Power Up the FPR-806                      |
| Administration                                           |
| Navigational Methods                                     |
| Provisioning, Testing and Maintenance                    |
| Menus and Display Structure                              |
| Log On the FPR-806 Through the Management Unit (AMU-912) |
| Logout                                                   |
| Main Menu Options                                        |
| MAIN                                                     |
| Alarm Menu Options                                       |
| ALARMS — System History                                  |
| Configuration Menu Options                               |
| CONFIG — System Options                                  |
| CONFIG — System Alarm Types                              |
| CONFIG — Set Factory Defaults                            |
| TEST — Subscriber Drop Test                              |
| Information Menu Options                                 |
| INFO — Inventory                                         |

| INFO — Event Log           | 37 |
|----------------------------|----|
| INFO — Help                | 39 |
| Subscriber Reported Faults | 41 |
| Acronyms                   | 43 |
| Product Support            | 45 |
| Technical Support          | 45 |
| Limited Warranty           | 45 |
| Returns                    | 45 |
| FCC Class A Compliance     | 46 |
| Modifications              | 46 |

# List of Figures

| Figure 1. | Integrated Distributed DLC          | 1  |
|-----------|-------------------------------------|----|
| Figure 2. | Universal Distributed DLC           | 2  |
| Figure 3. | System Support for DID              | 3  |
| Figure 4. | FPR-806 Front Panel                 | 7  |
| Figure 5. | Terminal Menu and Display Structure | 11 |

# List of Tables

| System Supported Shelf and Card Configurations | 4                                              |
|------------------------------------------------|------------------------------------------------|
| DC Resistive Signatures                        | 5                                              |
| Specifications                                 | 6                                              |
| FPR-806 Front Panel LEDs                       | 8                                              |
| FPR-806 Diagnostic Indicators                  | 8                                              |
| Navigational Keystrokes                        | 10                                             |
| Alarm Menu Options                             | 19                                             |
| Configuration Menu Options                     | 23                                             |
| Shelf Options                                  | 26                                             |
| Alarm Types Reported                           | 29                                             |
| Alarm Types                                    | 29                                             |
| Test Menu Options                              | 32                                             |
| Information Menu Options                       | 35                                             |
| Fault Isolation and Troubleshooting            | 40                                             |
| Subscriber Fault Isolating                     | 41                                             |
| -                                              | System Supported Shelf and Card Configurations |

# **OVERVIEW**

The FPR-806 Remote Channel Unit Module RPOTS card provides the Remote Terminal (RT) Plain Old Telephone Service (POTS) function in the PG-Flex<sup>*Plus*</sup> distributed DLC platform.

### **FEATURES**

Features supported by the FPR-806 include:

- Six Remote Terminal POTS interfaces
- · Loop Start/Ground Start (LS/GS) and Direct Inward Dialing (DID) services
- MLT and Subscriber Drop Testing support

### **APPLICATIONS**

When used in conjunction with the supported system configurations, the FPR-806 enables the system to deliver POTS directly at the DLC remote location in the following applications:

- Integrated Distributed DLC
- Universal Distributed DLC
- System Support for DID

#### Integrated Distributed DLC

As a distributed Integrated DLC (Figure 1), the remote system shelf can be placed in a CO, CEV or outdoor cabinet; anywhere that the DS1 facility can be delivered and subtended directly off the switch. The system supports TR-08 Mode 1 or SF/ESF Integrated Channel Bank (ICB) interfaces into digital class 5 switches. The 96 channels delivered to the system Remote shelf can be directly dropped off at the shelf via the FPR-806 or delivered to distributed, line-powered, micro-DLC remotes ranging from four to twenty-four channels in size.

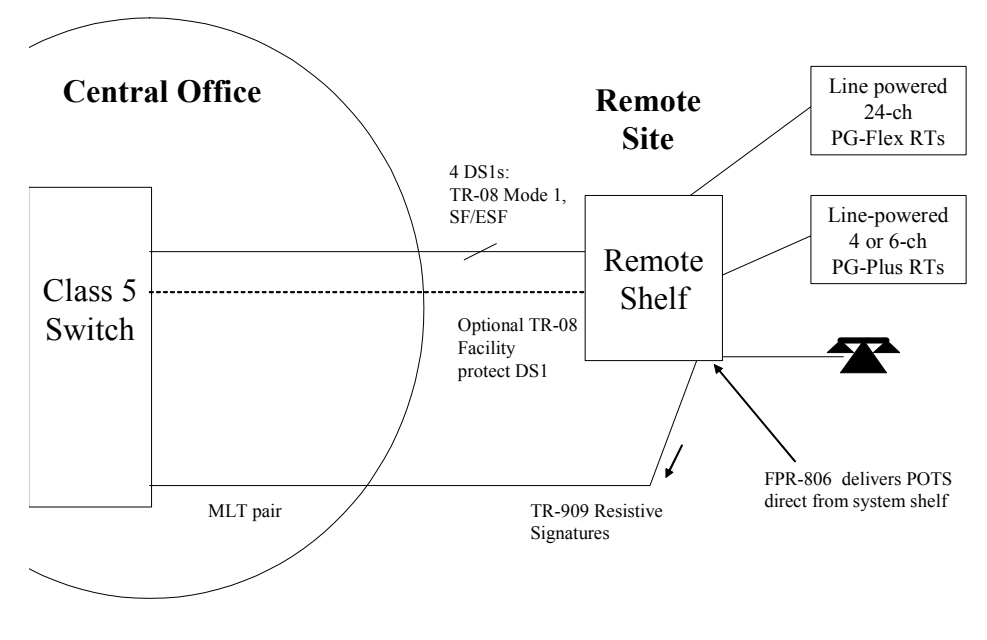

Figure 1. Integrated Distributed DLC

#### **Universal Distributed DLC**

The system can also be deployed in a universal configuration using POTS interfaces into the switch rather than digital DS1s (Figure 2). In this configuration, a system shelf populated with FPC-806 CPOTS cards is placed in the CO to provide the VF interface into the class 5 switch. As a distributed, universally fed DLC, the remote system shelf can be placed in a CO, CEV or outdoor cabinet; anywhere that the DS1 facility can be delivered.

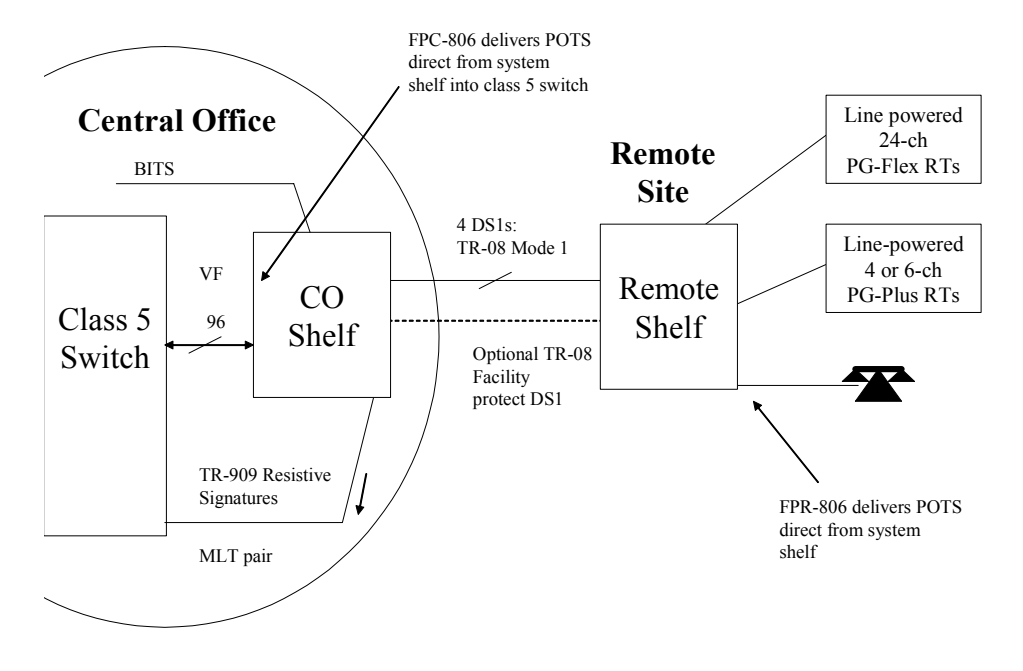

Figure 2. Universal Distributed DLC

When operating in an universal mode, back-to-back with a CO shelf, the remote shelf communicates the drop testing results through overhead communications to the CO shelf where the MLT reads the TR-909 signatures from the CO shelf.

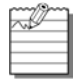

Using the overhead communications in the universal configuration allows the system to support drop testing without the need for a metallic bypass pair to the remote shelf.

The 96 channels delivered to the system Remote shelf can be directly dropped off at the shelf via the FPR-806 or delivered to subtended line-powered, micro-DLC remotes ranging from four to 24 channels in size.

#### System Support for DID

The system supports DID to a Private Branch eXchange (PBX) (Figure 3). DID can be served in a universal system configuration where the DID lines enter the CO shelf through FPR-806 cards and the PBX interfaces to the remote system shelf through the FPC-806 cards.

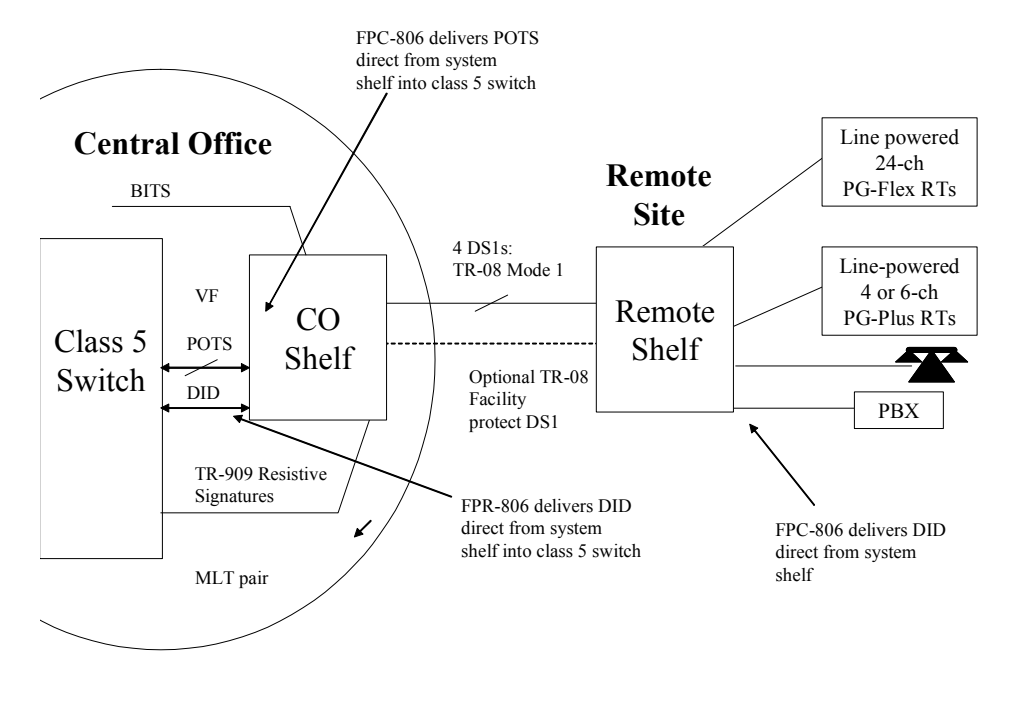

Figure 3. System Support for DID

### System Configurations supporting the FPR-806

Table 1 summarizes the supported cards for a system configuration in which the FPR-806 is used to deliver POTS directly at the DLC remote site.

| Catalog Number                                                                              | Description                    | Notes |  |
|---------------------------------------------------------------------------------------------|--------------------------------|-------|--|
| PG-Flex <sup>Plus</sup> Shelf                                                               |                                |       |  |
| PCS-719 L1A                                                                                 | 23" Shelf                      | 1     |  |
| PCS-719 L3                                                                                  | 23" Shelf with DS3 UNI Support | 1     |  |
| PCS-718 L1                                                                                  | 19" Shelf                      | 2     |  |
| PCS-718 L2                                                                                  | 19" Shelf, Wire-Wrap           | 2     |  |
| PCS-822 L1B                                                                                 | Cabinetized Field Shelf        | 3     |  |
|                                                                                             | Management Options             |       |  |
| AMU-912 L1 Management Unit                                                                  |                                |       |  |
| T1 Multiplexer Options                                                                      |                                |       |  |
| PMX-744 L1B 8-Port DS1 Multiplexer                                                          |                                |       |  |
|                                                                                             | Line Unit Options              |       |  |
| PLL-735 L2 Dual PG-Plus Line Unit (deploys two 4-ch or 6-ch RTs)                            |                                |       |  |
| FLL-814 L1A/L1B PG-Flex Line Unit (deploys one PG-Flex Remote Terminal)                     |                                |       |  |
| FPR-806 L1 6-port RPOTS                                                                     |                                |       |  |
| 1. PCS-719 with 16 LU slots has 96-channel POTS capacity                                    |                                |       |  |
| 2. PCS-718 shelf with 12 LU slots has 72-channel POTS capacity                              |                                |       |  |
| 3. PCS-822 outdoor cabinetized field shelf with eight LU slots has 48-channel POTS capacity |                                |       |  |

#### Table 1. System Supported Shelf and Card Configurations

# SUBSCRIBER DROP TESTS

The FPR-806 provides the interface to initiate a subscriber drop test on the corresponding six subscriber tip and ring pairs located at the remote terminal. Simultaneous testing of multiple tip and ring pairs is not supported. Tests performed are detailed in Table 2.

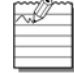

The tests outlined in Table 2 can be initiated through MLT, craft screens or integrated TR-08 channel test, depending upon application.

| Test                    | Failure Condition                  | TR (k $\Omega$ ) | TG, RG (k $\Omega$ ) |
|-------------------------|------------------------------------|------------------|----------------------|
| Foreign Voltage on Drop | TG or RG > 10 Vrms                 | 27.8             | 90.9                 |
|                         | TG or RG > 6 Vdc                   |                  |                      |
| All Tests OK            | No failures detected               | 38.3             | 90.9                 |
| Ringer Test             | REN > 5.0 or                       | 48.3             | 90.9                 |
|                         | REN < 0.2                          |                  |                      |
| Resistive Fault on Drop | TG, RG, or TR $\ge$ 150 k $\Omega$ | 58.0             | 90.9                 |
| Receiver Off-Hook       | Phone is off-hook                  | 68.0             | 90.9                 |
| Hazardous Potential on  | TG or RG > 50 Vrms                 | 78.5             | 90.9                 |
| Drop                    | TG or RG > 135 Vdc                 |                  |                      |

#### **Table 2. DC Resistive Signatures**

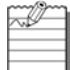

The resistive signatures on the AMU-912 are biased to -14 Vdc.

# **SPECIFICATIONS**

Table 3 lists the specifications for the FPR-806.

### Table 3. Specifications

| Category            | Item                                          | Value                                                                                                    |  |
|---------------------|-----------------------------------------------|----------------------------------------------------------------------------------------------------|--|
| Electrical          | Input Voltage                                 | -42.5 Vdc to -56.5 Vdc                                                                                   |  |
|                     | Input Power                                   | Less than 40 W with four lines Off Hook and two lines ringing 5 REN each                                 |  |
| POTS Specifications | RT Supervisory Range                          | 820 $\Omega$ plus 430 $\Omega$ for handset; or 9.6 kft on 26 AWG; 15.6 kft on 24 AWG; 25.1 kft on 22 AWG |  |
|                     | Detection of Loop Open                        | ≥10 kΩ                                                                                                   |  |
|                     | Idle State Voltage                            | -48 V minimum                                                                                            |  |
|                     | Loop Current                                  | 23 mA minimum                                                                                            |  |
|                     | Ring Generation                               | Unbalanced Trapezoidal 40 Vrms minimum @ $20 \pm 3$ Hz up to 5 REN per line (10 REN total)               |  |
|                     | Ring Trip                                     | ≤ 200 ms after Loop Closure                                                                              |  |
| POTS Interface      | Supports Loop Start/Ground Start (LS/GS) POTS |                                                                                                    |  |
| Environmental       | Elevation                                     | -200 ft. to 13,000 ft.<br>-60 m to 4,000 m                                                               |  |
|                     | Temperature                                   | -40° F to +150° F<br>-40° C to +65° C                                                                    |  |
|                     | Humidity                                      | 5% to 95% (non-condensing)                                                                               |  |
| Compliance          | NEBS                                          | SR-3580 Level 3                                                                                          |  |
|                     | ESD                                           | Per GR-1089-CORE                                                                                         |  |
|                     | Power Cross and Lightning Surge               | Per GR-1089-CORE                                                                                         |  |
|                     | Human Safety                                  | UL-1950 for Restricted Access                                                                            |  |
|                     | Emissions Radiation and Immunity              | GR-1089-CORE for Class A equipment                                                                       |  |
| Physical            | Height                                        | 5.5 in. (14.0 cm.)                                                                                       |  |
|                     | Width                                         | 1.1 in. (2.8 cm.)                                                                                        |  |
|                     | Depth                                         | 10.25 in. (26.0 cm.)                                                                                     |  |
|                     | Weight                                        | 0.6 lbs. (0.27 kg.)                                                                                      |  |

# **FRONT PANEL**

Figure 4 shows the FPR-806 front panel and Table 4 on page 8 lists the LEDs and LED status for the FPR-806. Refer to Table 5 on page 8 for diagnostic indications.

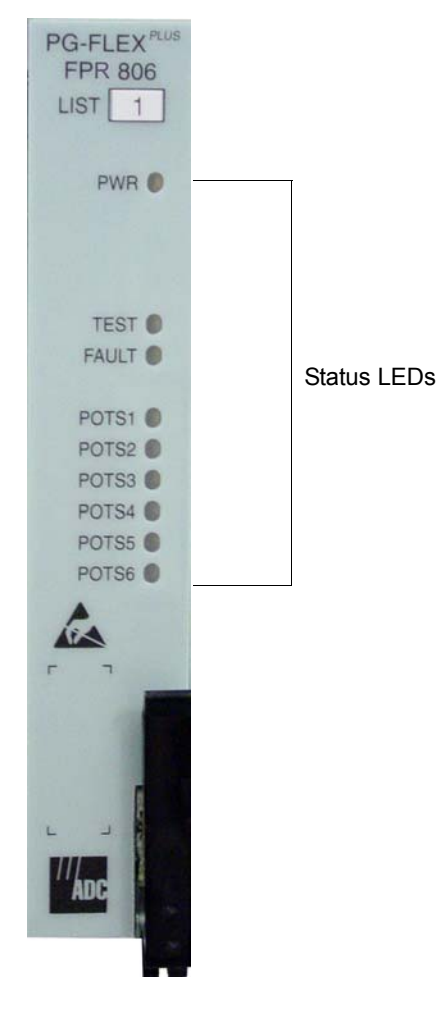

Figure 4. FPR-806 Front Panel

| LED         | Color  | State                 | Description                            |
|-------------|--------|-----------------------|----------------------------------------|
| PWR         | Green  | On                    | FPR-806 is receiving power             |
|             |        | Off                   | FPR-806 is NOT receiving power         |
| TEST        | Yellow | Flashing              | Subscriber Drop Testing is in progress |
|             |        | Off                   | No Subscriber Drop Testing in progress |
| FAULT       | Red    | On                    | Fault in the FPR-806                   |
|             |        | Flashing              | PMX-744 is removed                     |
|             |        | Off                   | No fault is detected                   |
| POTS#       | Green  | On                    | Off Hook                               |
| (# = 1 – 6) |        | Ring Cadence<br>Flash | Channel is ringing                     |
|             |        | Slow Flash            | Channel is in test                     |
|             |        | Off                   | Channel is idle                        |

### Table 4. FPR-806 Front Panel LEDs

### Table 5. FPR-806 Diagnostic Indicators

| LED State                                            | Description                     | Action                                                                                                    |
|------------------------------------------------------|---------------------------------|----------------------------------------------------------------------------------------------------|
| PWR LED On,<br>All other LEDs flashing               | FPR-806 is running in Boot Mode | Application software must be re-<br>installed. Contact Product Support<br>on page 45 for additional<br>information. |
| PWR LED On,<br>All other LEDs sequencing<br>downward | Software download to FPR-806    | Wait for download to complete and FPR-806 to re-start                                                               |
| FAULT On, All other LEDS Off                         | FPR-806 hardware failure        | Replace FPR-806                                                                                                    |

## **INSTALLATION AND TEST**

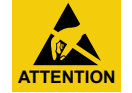

STATIC SENSITIVE DEVICE – DO NOT HANDLE ANY MATERIAL WITHOUT FIRST TAKING PROPER STATIC CONTROL PRECAUTIONS.

### **REQUIRED TOOLS AND TEST EQUIPMENT**

No tools are required to install the FPR-806. For testing, the following tools may be used:

- · Telephone test set
- PSU-795 List 1 COTS Continuity Test Card (Optional Streaker Card)

You can install the FPR-806 in any slot except the three positions labeled COMMON, MUX 1, and MUX 2. Refer to the cabling tables provided in the COTS documentation for slot and Telco cabling assignment.

### INSTALLATION

#### **Install an FPR-806**

| Step | Action                                                                                                    |
|------|----------------------------------------------------------------------------------------------------|
| 1    | Open the retaining latch on the front of the FPR-806.                                                                              |
| 2    | Insert the FPR-806 into a vacant slot in the shelf that corresponds to the location of the wiring for the service being activated. |
| 3    | Engage the retaining latch to hold the card in place.                                                                              |

### **INITIALIZE AND POWER UP THE FPR-806**

After installing the FPR-806, the following events occur:

• All LEDs briefly blink on and then off, with the exception of the PWR LED that remains On.

### **ADMINISTRATION**

Refer to the proper Management Unit Technical Practice for detailed Administration instructions.

For example:

1. Provision your PC/Laptop running Windows HyperTerminal or PROCOMM, etc. to the following terminal settings:

```
8 data bits

1 stop bit

no parity

VT-100 emulation

baud rate – 1200, 2400, 4800, 9600, 19200, 38400, 57600
```

2. Connect the DB-9 cable between the RS-232 port on the front of the Management Unit and the PC/Laptop serial port.

3. Press **ENTER** several times until the Main Menu appears.

# **NAVIGATIONAL METHODS**

Table 6 shows the keys used to navigate through the menus and screens.

| Table 6 | Navigational | <b>Keystrokes</b> |
|---------|--------------|-------------------|
|         |              |                   |

| Keypress      | Effect on Menu                                                                            | Effect on Screen                                                                                                |  |
|---------------|-------------------------------------------------------------------------------------------|----------------------------------------------------------------------------------------------------|--|
| ENTER         | Moves to sub-menu or screen selected                                                      | Confirms changes                                                                                                |  |
| ← or CTRL-F   | Moves left across Main Menu                                                               | Moves the cursor left                                                                                           |  |
|               | Moves right across Main Menu                                                              | Moves the cursor to the right                                                                                   |  |
| ↑ or CTRL-T   | Moves up the sub-menu selection                                                           | Moves the cursor up                                                                                             |  |
| ↓ or CTRL - V | Moves down the sub-menu selection                                                         | Moves the cursor down                                                                                           |  |
| ТАВ           | No effect                                                                                 | Moves to the next field                                                                                         |  |
| SPACEBAR      | No effect                                                                                 | Cycle through the field options                                                                                 |  |
| ESC           | Moves up a menu level. From the Main Menu, the Logout screen is displayed.                | Returns to Main Menu without accepting changes. The banner briefly appears and then the Main Menu bar displays. |  |
| CTRL - R      | Returns to the Main Menu. The banner briefly appears and then the Main Menu bar displays. | Returns to Main Menu without accepting changes                                                                  |  |
| A - Z keys    | Selects an underlined or highlighted menu item                                            | A screen entry is made                                                                                          |  |

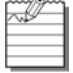

Some screens illustrated in this document may be slightly different than what may appear on the craft interface terminal. These differences are related to individual software installations.

# **PROVISIONING, TESTING AND MAINTENANCE**

The following sections describe how to navigate the VT-100 screens to configure, check the status of, and maintain the FPR-806 system. All configurable options are set to factory defaults to minimize field provisioning. Use the Craft terminal to verify system performance and to customize the units to your requirements.

### MENUS AND DISPLAY STRUCTURE

Figure 5 shows the menu structure of the terminal management system.

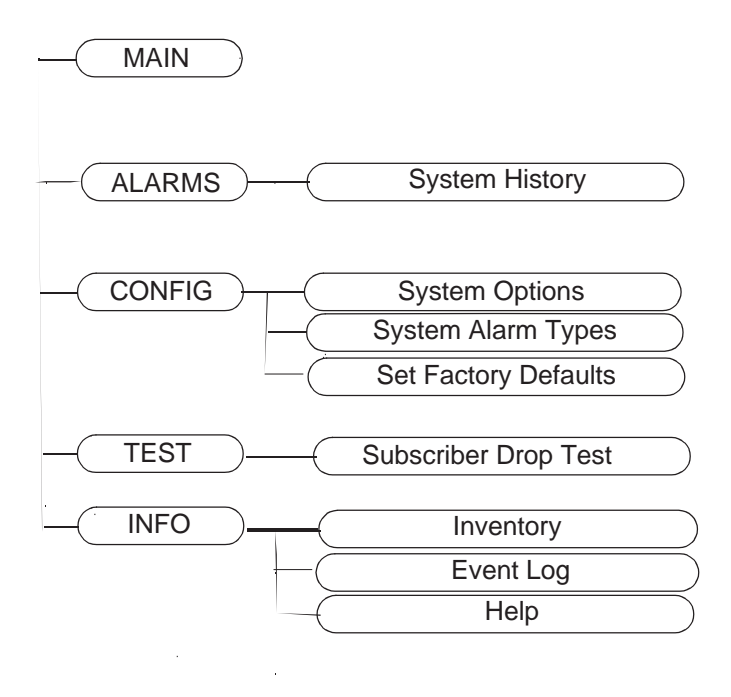

Figure 5. Terminal Menu and Display Structure

### Log On the FPR-806 Through the Management Unit (AMU-912)

This screen logs the user into the system. This procedure shows how to log into the FPR-806 through the AMU-912.

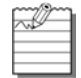

The factory-default password is **password#1**.

If the password has been changed and the new password is not known, contact ADC Technical Support while at the terminal. Technical Support will provide a temporary password based on the Access Key number displayed on the Logon screen.

#### Log On the FPR-806 Through the Management Unit (AMU-912)

| Step | Action                                                                                                    |
|------|----------------------------------------------------------------------------------------------------|
| 1    | Press <b>SPACEBAR</b> several times to activate the Autobaud feature. When the Login screen displays, type the <i>Password</i> , then press <b>ENTER</b> . |
|      | PG-FlexPlus Login Screen<br>Enter Password: Access Key: 052872232642                                                                                       |
| 2    | If an invalid Password is entered, the Login screen is redisplayed with the message Invalid<br>PasswordTry Again:.Type the Password, then press ENTER.     |

| Action                                                                                                    |  |  |  |  |  |
|----------------------------------------------------------------------------------------------------|--|--|--|--|--|
| After a successful login, the welcome banner screen appears for a few seconds.                                                 |  |  |  |  |  |
| PG-FlexPlus                                                                                                    |  |  |  |  |  |
| Then the AMU-912 Main Menu screen appears.                                                                                     |  |  |  |  |  |
| PG-FlexPlus Management Unit<br>MAIN NETWORK SELECT ALARMS CONFIG S/H DNLD INFO<br>89/26/2002 Shelf 1D: NE002087351002 01:30:36 |  |  |  |  |  |
|                                                                                                    |  |  |  |  |  |

### Log On the FPR-806 Through the Management Unit (AMU-912) (Continued)

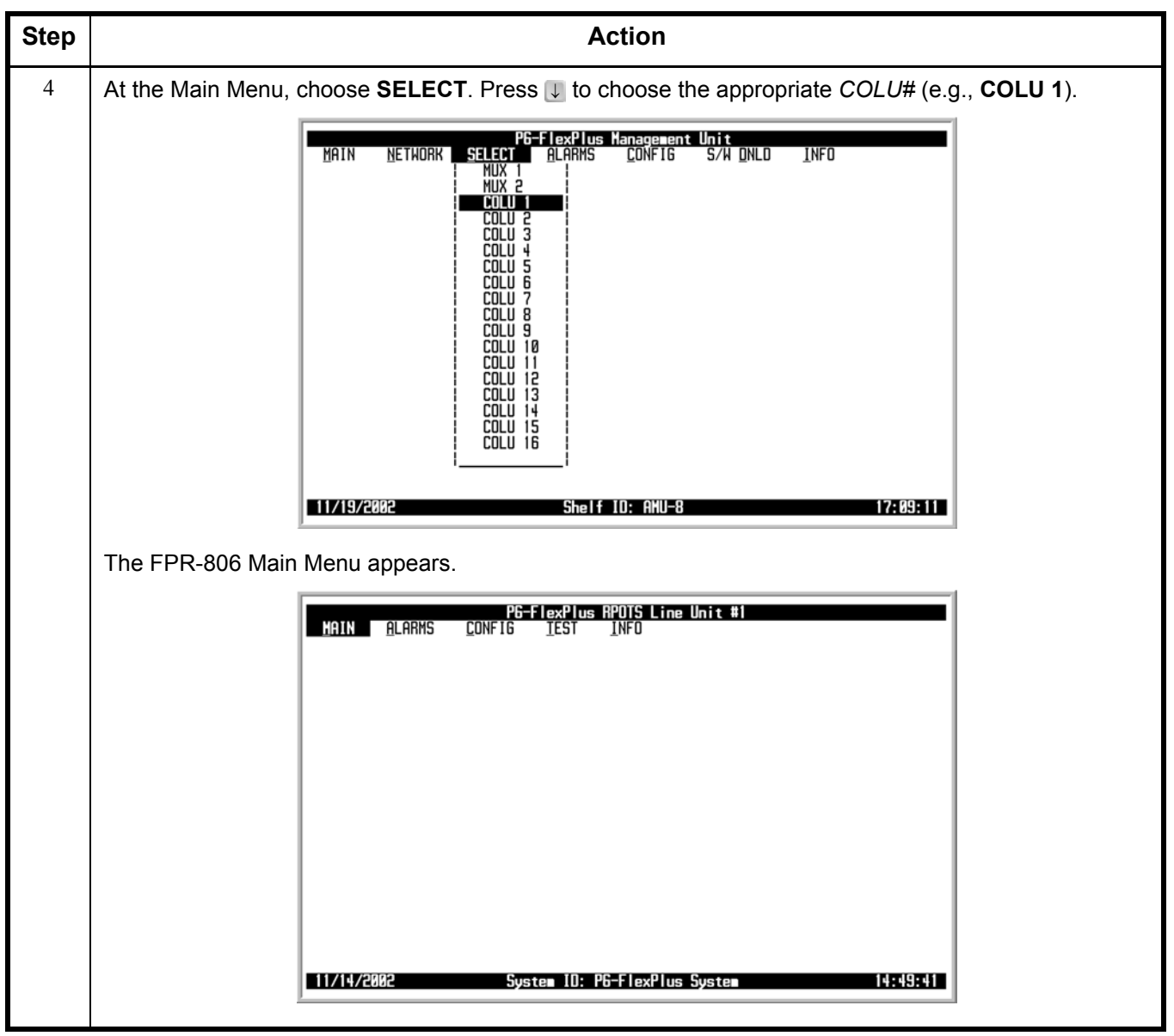

#### Log On the FPR-806 Through the Management Unit (AMU-912) (Continued)

### Logout

This action logs the user out of the system.

### Logout

| Step | Action                                                                                                    |  |  |  |  |  |
|------|----------------------------------------------------------------------------------------------------|--|--|--|--|--|
| 1    | <b>CAUTION</b> If you must leave your VT-100 terminal unattended for any length of time, log off until you are ready to resume work. This prevents unauthorized persons from inadvertently changing any of your operating parameters and/or experiencing loss of service.                                                                                                    |  |  |  |  |  |
|      | At the FPR-806 Main Menu screen, press <b>ESC</b> . The MU Main Menu appears.                                                                                                    |  |  |  |  |  |
|      | PG-FlexPlus Nanagerent Unit         Main       Network       Select       Alariks       Confis       S/H       Info         Main       Network       Select       Alariks       Confis       S/H       Info         Main       Network       Select       Alariks       Confis       S/H       Info         Main       Network       Select       Alariks       Confis       S/H       Info         Main       Network       Select       Blark       Confis       S/H       Info         Main       Network       Select       Blark       Confis       SH       SH         Main       Select       Shelf       ID:       Network       SH       SH       SH         Main       Shelf       ID:       Network       SH       SH       SH       SH                                                                                                    |  |  |  |  |  |
| 2    | At the MU Main Menu screen, select <b>MAIN</b> . Press <b>I</b> to choose <b>Logout</b> . The following screen appears.                                                                                                    |  |  |  |  |  |
|      | PG-F JexPlus Managerent Unit         MRIN       NETHORK       Select       ALARMS       CONFIG       S/H       DNLD       INFO         Shelf       Summary       I       Test Access       I       Info         Image: Image: |  |  |  |  |  |

### Logout (Continued)

| Step | Action                                                                                                    |  |  |  |  |  |
|------|----------------------------------------------------------------------------------------------------|--|--|--|--|--|
| 3    | Press ENTER. The following screen appears.                                                                               |  |  |  |  |  |
|      | PG-FlexPlus Management Unit<br>MAIN <u>NETWORK SELECT A</u> LARMS <u>C</u> ONFIG S/H <u>D</u> NLD <u>I</u> NFO<br>Logout |  |  |  |  |  |
|      | Current Session will be Logged Out. Continue (Y/N)? ∎                                                                    |  |  |  |  |  |
|      | 09/26/2002 Shelf IO: NE0020A7351002 01:44:28                                                                             |  |  |  |  |  |
| 4    | Press Y. The PG-Flex <sup>Plus</sup> Login screen reappears.                                                             |  |  |  |  |  |
|      | PG-FlexPlus Login Screen<br>Enter Password: ■<br>Access Key: 052872232642                                                |  |  |  |  |  |

# MAIN MENU OPTIONS

The Main Menu provides access to the status of the system.

| MAIN     | <u>A</u> larms | <u>P</u> 6-<br><u>C</u> ONFIG | TexPlus | RPOTS Line Unit #1<br>INFO |          |
|----------|----------------|-------------------------------|---------|----------------------------|----------|
|          |                |                               |         |                            |          |
|          |                |                               |         |                            |          |
|          |                |                               |         |                            |          |
|          |                |                               |         |                            |          |
|          |                |                               |         |                            |          |
|          |                |                               |         |                            |          |
|          |                |                               |         |                            |          |
|          |                |                               |         |                            |          |
| 11/14/26 | 192            | Sus                           | ten IN· | P6-FlexPlue Sustem         | 14-19-11 |

### MAIN

The screen provides access to the status of the system.

#### MAIN

| Step | Action                                                                                                    |  |  |  |  |  |
|------|----------------------------------------------------------------------------------------------------|--|--|--|--|--|
| 1    | At the Main Menu screen, select <b>MAIN</b> . The following screen appears.                                                                                                    |  |  |  |  |  |
|      | PG-FlexPlus RPDTS Line Unit #3<br>MAIN ALARMS <u>C</u> ONFIG <u>T</u> EST INFO                                                                                                    |  |  |  |  |  |
|      | Channel         Status         FAR         END           IDLE-GS         UVG1          PRESENT           IDLE-GS         UVG2          I         PRESENT           IDLE-GS         UVG3          I         PRESENT           IDLE-GS         UVG3          I         PRESENT           IDLE-GS         UVG4          I         PRESENT           IDLE-GS         UVG5          I         PRESENT           IDLE-GS         UVG5          I         PRESENT           IDLE-GS         UVG6          I         PRESENT           IDLE-GS         UVG6          I         PRESENT |  |  |  |  |  |
|      | SYSTEM : NONE                                                                                                    |  |  |  |  |  |
|      | 01/02/2000 System ID: Bills RPOTS 05:31:57                                                                                                    |  |  |  |  |  |
| 2    | Press <b>Esc</b> . The Main Menu screen reappears.                                                                                                    |  |  |  |  |  |

# **ALARM MENU OPTIONS**

The Alarm Menu provides access to the alarm status and system related alarm events. Refer to Table 7 for the sub-menu option and description, parameter and valid value.

| P6-FlexPlus RPDIS Line Unit #1<br>MAIN ALARMS CONFIG IEST INFO<br>  Syste∎ History |
|------------------------------------------------------------------------------------|
|                                                                                    |
|                                                                                    |
|                                                                                    |
| 11/14/2002 System ID: P6-FlexPlus System 14:50:45                                  |

#### Table 7. Alarm Menu Options

| Sub-Menu       | Sub-Menu                                                  | Selectable Parameter                                                                                                    | Valid           |
|----------------|-----------------------------------------------------------|----------------------------------------------------------------------------------------------------|-----------------|
| Options        | Descriptions                                              | Options                                                                                                    | Values          |
| System History | View the system's active critical, major and minor alarms | <ul> <li>Clear System Alarm<br/>History (Y)?</li> <li>System Alarm History Will Be<br/>Cleared. Continue (Y/N)?</li> </ul> | • Y<br>• Y or N |

### ALARMS — System History

This screen displays the system's active critical, major, and minor alarms.

ALARMS — System History

| Step | Action                                                                                                    |
|------|----------------------------------------------------------------------------------------------------|
| 1    | At the Main Menu screen, select <b>ALARMS</b> . Press <b>J</b> to choose <b>System History</b> . The following screen appears. |
|      | PG-FlexPlus RPOTS Line Unit #1<br>MAIN ALARMS CONFIG TEST INFO<br>System History                                               |
|      |                                                                                                    |
|      |                                                                                                    |
|      |                                                                                                    |
|      | 11/14/2002 System 10: P6-FlexPlus System 14:50:45                                                                              |

| ALARMS — | System | History | (Continued) |
|----------|--------|---------|-------------|
|----------|--------|---------|-------------|

| Step |                                                                                              | Action                                                                                                    |  |  |
|------|----------------------------------------------------------------------------------------------|----------------------------------------------------------------------------------------------------|--|--|
| 2    | Press ENTER. The follo                                                                       | owing screen appears.                                                                                                    |  |  |
|      | To clear the system his                                                                      | story, press Y at the CLEAR SYSTEM ALARM HISTORY (Y)? prompt.                                                                                                    |  |  |
|      | Ma                                                                                           | PG-FlexPlus RPOTS Line Unit #1<br>NIN ALARHS <u>CONFIG IEST I</u> NFO<br>Syste∎ History                                                                              |  |  |
|      | MUX<br>EEP<br>Inv                                                                            | ALARMS <u>TYPE CURRENT COUNT FIRST</u> LAST<br>(Parity Error (PARITYERR) MN OK 0/:/:<br>'ROM Failure (BKUPHEMP) MN OK 0/:/:<br>y Signal Type (INUSIGNAL) MN OK 0/:/: |  |  |
|      |                                                                                              |                                                                                                    |  |  |
|      |                                                                                              | CLEAR SYSTEM ALARM HISTORY (Y)? ■<br>SYSTEM ALARM HISTORY LAST CLEARED://::                                                                                          |  |  |
|      | 11/14/2002 System 10: P6-FlexPlus System 14:51:43                                            |                                                                                                    |  |  |
|      | If you want to retain the system history, press <b>ESC</b> . The Main Menu screen reappears. |                                                                                                    |  |  |
|      | The alarm information displayed indicates:<br>Alarm Types:                                   |                                                                                                    |  |  |
|      | CRITICAL     MAJOR     MINOR     NOT ALARMED                                                 | Critical alarm is present<br>Major alarm is present<br>Minor alarm is present<br>Condition is active, but has no severity                                            |  |  |
|      | <ul> <li>NOT REPORTED</li> <li>Alarm States:</li> <li>Active</li> <li>OK</li> </ul>          | Designates active alarm<br>Designates no alarm exists                                                                                                    |  |  |

| ALARMS — System | History | (Continued) |
|-----------------|---------|-------------|
|-----------------|---------|-------------|

| Step | Action                                                                                                    |
|------|----------------------------------------------------------------------------------------------------|
| 3    | To verify you want to clear the system history, press Y at the SYSTEM ALARM HISTORY WILL BE CLEARED. CONTINUE (Y/N)? prompt.                                                                                                    |
|      | PG-FlexPlus RPOIS Line Unit #1         MAIN       ALARMS       CONFIG       TEST       INFO         System       History       IEST       INFO         ALARMS       TYPE       CURRENT       COUNT       FIRST       LAST         MUX Parity       Error (PARITYERR)       MN       OK       Ø      /       /           EEPROM       Failure       (BKUPMEMP)       MN       OK       Ø      /      /           Inv Signal       Type       (INUSIGNAL)       MN       OK       Ø      /      /      /      /      /      /      /      /      /      /      /      /      /      /      /      /       /      / |
|      | SYSTEM ALARM HISTORY WILL BE CLEARED. CONTINUE (Y/N)?<br>SYSTEM ALARM HISTORY LAST CLEARED://::<br>11/14/2002 System IO: P6-FlexPlus System 14:52:08                                                                                                    |
|      | PG-FlexPlus RPOTS Line Unit #1<br>MAIN ALARMS CONFIG TEST INFO<br>System History                                                                                                    |
|      | ALARMS     TYPE     CURRENT     COUNT     FIRST     LAST       MUX Parity Error (PARITYERR)     MN     OK     0    /    /    /    /    /    /    /    /    /    /    /    /    /    /    /    /    /    /    /    /    /    /    /    /    /    /    /    /    /    /    /    /    /    /    /    /    /    /    /    /    /    /    /    /    /    /    /    /    /    /    /    /    /    /    /    /    /    /    /    /    /    /    /    /    /    /    /    /    /                                                                                                    |
|      | CLEAR SYSTEM ALARM HISTORY (Y)? ■                                                                                                    |
|      | SYSTEM ALARM HISTORY LAST CLEARED:         11/14/2002         14:52:30           11/14/2002         System ID:         P6-FlexPlus         System         14:52:32                                                                                                    |
|      | If you want to retain the system history, press N, then press ESC. The Main Menu screen reappears.                                                                                                    |
| 4    | Press <b>ESC</b> . The Main Menu screen reappears.                                                                                                    |

# **CONFIGURATION MENU OPTIONS**

The Configuration Menu provides access to system provisioning and setting all options to factory defaults, etc. Refer to Table 8 for sub-menu options and descriptions, parameters and valid values.

| YAIN <u>A</u> larms | PG-FlexPlus APDTS Line Unit #1<br>CONFIG TEST INFO<br>System Options<br>System Alarm Types<br>Set Factory Defaults |          |
|---------------------|----------------------------------------------------------------------------------------------------|----------|
| 1/14/2002           | System IO: P6-FlexPlus System                                                                                      | 14:52:54 |

#### **Table 8. Configuration Menu Options**

| Sub-Menu<br>Options                          | Sub-Menu<br>Descriptions                                                | Parameters                                                                                                    | Valid<br>Values |
|----------------------------------------------|-------------------------------------------------------------------------|----------------------------------------------------------------------------------------------------|-----------------|
| System Options                               | Set system options                                                      | System Options will be changed.<br>Continue (Y/N)?                                                                                                    | Y or N          |
| (Table 9 on page<br>26 for Shelf<br>Options) |                                                                         |                                                                                                    |                 |
| System Alarm<br>Types                        | Provision all FPR-806<br>alarm types                                    | System Alarm Types will be changed.<br>Continue (Y/N)?                                                                                                    | Y or N          |
| (See Table 11 on page 29)                    |                                                                         |                                                                                                    |                 |
| Set Factory<br>Defaults                      | Reset the<br>provisionable items to<br>the original factory<br>settings | <ul> <li>Configuration data will be set to<br/>factory defaults (This May Be<br/>Service Affecting!) Continue<br/>(Y/N)?</li> <li>Configuration data has been set to<br/>factory defaults. Press ESC to<br/>continue:</li> </ul> | Y or N     ESC  |

### **CONFIG** — System Options

The System Options screen allows provisioning of system options. Refer to Table 9 on page 26 for Shelf Options.

**CONFIG** — System Options

| Step | Action                                                                                                    |
|------|----------------------------------------------------------------------------------------------------|
| 1    | At the Main Menu screen, select <b>CONFIG</b> . Press U to choose <b>System Options</b> . The following screen appears.                                                                        |
|      | HAIN ALARHS CONFIG TEST INFO<br>System Options<br>System Clarm Types<br>Set Factory Defaults<br>11/14/2002 System 10: P6-FlexPlus System 14:52:54                                              |
| 2    | Press <b>ENTER</b> . The following screen appears.<br>To change a field value, press <b>SPACEBAR</b> to toggle to the desired value, or press <b>U</b> or <b>1</b> to move to the next option. |
|      | PG-FlexPlus RPDTS Line Unit #7<br>MAIN ALARMS CONFIG TEST INFO<br>Syste∎ Options                                                                                                    |
|      | POTS Ringing Frequency : 20 HZ (20 HZ, 25 HZ, 30 HZ, 50 HZ)                                                                                                    |
|      | POTS DID Mode : DISABLE (DISABLE, ENABLE)                                                                                                    |
|      | PG-FlexPlus System ID (24 char max): <u>PG-FlexPlus System</u><br>ACCEPT SYSTEM OPTION CHANGES                                                                                                 |
|      | 01/28/2003 Suster ID: P6-FlexPlus Suster 16:21:36                                                                                                    |
|      |                                                                                                    |
|      | To save the system options, select the <b>ACCEPT SYSTEM OPTION CHANGES</b> button, then press                                                                                                  |

| CONFIG — System | <b>Options</b> | (Continued) |
|-----------------|----------------|-------------|
|-----------------|----------------|-------------|

| Step | Action                                                                                                    |
|------|----------------------------------------------------------------------------------------------------|
| 3    | From the SYSTEM OPTIONS WILL BE CHANGED. CONTINUE (Y/N)? prompt, the following actions can be taken:                                  |
|      | <ul> <li>To save the system options, press Y. All current values are set to desired values.</li> </ul>                                |
|      | P6-FlexPlus RPOTS Line Unit #7<br>MAIN ALARMS CONFIG TEST INFO<br>Syste∎ Options                                                      |
|      | POTS Ringing Frequency       : 20 HZ       (20 HZ, 25 HZ, 30 HZ, 50 HZ)         POTS DID Mode       : DISABLE       (DISABLE, ENABLE) |
|      | PG-FlexPlus System ID (24 char max): <u>PG-FlexPlus System</u>                                                                        |
|      | ACCEPT SYSTEM OPTION CHANGES                                                                                                    |
|      | SYSTEM OPTIONS WILL BE CHANGED. CONTINUE (Y/N)? ∎                                                                                     |
|      | 01/28/2003 System ID: P6-FlexPlus System 16:22:22                                                                                     |
|      |                                                                                                    |
|      | P6-FlexPlus HPUIS Line Unit #7<br>MAIN ALARMS CONFIG IEST INFO<br>Syste∎ Options                                                      |
|      | POTS Ringing Frequency : <u>20 HZ</u> (20 HZ, 25 HZ, 30 HZ, 50 HZ)                                                                    |
|      | POTS DID Mode : <u>DISABLE</u> (DISABLE, ENABLE)<br>PG-FlexPlus System ID (24 char max): <u>PG-FlexPlus System</u>                    |
|      |                                                                                                    |
|      | ACCEPT SYSTEM OPTION CHANGES                                                                                                    |
|      | SYSTEM OPTIONS HAVE BEEN CHANGED.                                                                                                    |
|      | 01/28/2003 System ID: P6-FlexPlus System 16:22:46                                                                                     |
|      | <ul> <li>To retain the existing values, press N.</li> </ul>                                                                           |
| 4    | Press <b>Esc</b> . The Main Menu screen reappears.                                                                                    |

| System Options                    | Value                                                                         | Description                                         | Default            |
|-----------------------------------|-------------------------------------------------------------------------------|-----------------------------------------------------|--------------------|
| POTS Ringing Frequency            | 20, 25, 30, 50 HZ                                                             | Changes frequency of ringing at the RT              | 20 HZ              |
| POTS DID Mode                     | ENABLE, DISABLE                                                               | Enables/Disables POTS Direct Inward<br>Dialing Mode | DISABLE            |
| PG-Flex <sup>Plus</sup> System ID | Up to 24 characters<br>maximum - Can<br>contain letters, digits<br>or hyphens | Visible at the bottom of the screen                 | PG-FlexPlus System |

#### Table 9. Shelf Options

### **CONFIG — System Alarm Types**

The alarm types screen allows provisioning of all FPR-806 system alarm types. Table 11 on page 29 shows the alarm fields, values, descriptions and default settings. Table 10 on page 29 provides a description of the Alarm types reported.

#### CONFIG — System Alarm Types

| Step | Action                                                                                                    |
|------|----------------------------------------------------------------------------------------------------|
| 1    | At the Main Menu screen, select <b>CONFIG</b> . Press <b>I</b> to choose <b>System Alarm Types</b> . The following screen appears.                                                                                                    |
|      | HAIN ALARMS CONFIG TEST INFO<br>System Options<br>System Alarm Types<br>Set Factory Defaults<br>11/14/2002 System 10: P6-FlexPlus System 14:54:34                                                                                                    |
| 2    | Press ENTER. The following screen appears.                                                                                                    |
|      | PG-FlexPlus RPDIS Line Unit #1         MAIN       ALARMS       CONFIG       TEST       INFO         System Alarms         TYPE         MUX Parity Error         MUX Parity Error       (PARITYERR):       MN       (NR. NA, MN. MJ. CR)         EEEPROM Failure       (BKUPMEMP):       MN       (NR. NA, MN. MJ. CR)         Inv Signaling Type       (INVSIGNAL):       MN       (NR. NA, MN. MJ. CR)         [MN = Minor Alarm, MJ = Major Alarm, CR = Critical Alarm]       [NA = Not Alarmed, NR = Not Reported]         ADCEPT SYSTEM ALARK TYPE CHANGES |
|      | TT/TY/CODC System 10: Po-FlexPlus System 14:55: 10                                                                                                    |

| Step | p Action                                                                                                    |  |  |  |  |  |  |
|------|----------------------------------------------------------------------------------------------------|--|--|--|--|--|--|
| 3    | The following actions can be taken:                                                                                                    |  |  |  |  |  |  |
|      | a. To change the field value, press <b>SPACEBAR</b> to toggle to the desired value, or press ↓ or ↑ to move to the next option.                                                                                                 |  |  |  |  |  |  |
|      | b. To save the alarm type changes, select the ACCEPT SYSTEM ALARM TYPE CHANGES button, then press ENTER. From the SYSTEM ALARM TYPES WILL BE CHANGED. CONTINUE (Y/N)? prompt, the following actions can be taken:               |  |  |  |  |  |  |
|      | • To save the alarm type changes, press Y. All current values are set to desired values.                                                                                                    |  |  |  |  |  |  |
|      | PG-FlexPlus RPOTS Line Unit #1<br>MAIN ALARMS CONFIG TEST INFO<br>System Alarm Types                                                                                                    |  |  |  |  |  |  |
|      | <u>SYSTEM ALARMS</u> <u>TYPE</u><br>MUX Parity Error (PARITYERR): <u>MN</u> (NR. NA, MN, MJ, CR)<br>EEPROM Failure (BKUPMEMP): <u>MN</u> (NR. NA, MN, MJ, CR)<br>Inv Signaling Type (INUSIGNAL): <u>MN</u> (NR. NA, MN, MJ, CR) |  |  |  |  |  |  |
|      | [MN = Minor Alarm. MJ = Major Alarm. CR = Critical Alarm]<br>[NA = Not Alarmed, NR = Not Reported]                                                                                                    |  |  |  |  |  |  |
|      | ACCEPT SYSTEM ALARM TYPE CHANGES                                                                                                    |  |  |  |  |  |  |
|      | SYSTEM ALARM TYPES WILL BE CHANGED. CONTINUE (Y/N)? ■                                                                                                    |  |  |  |  |  |  |
|      |                                                                                                    |  |  |  |  |  |  |
|      | 11/14/2002 System IO: P6-FlexPlus System 14:55:34                                                                                                    |  |  |  |  |  |  |
|      | PG-FlexPlus RPOTS Line Unit #1<br>MAIN ALARMS CONFIG TEST INFO<br>System Alarm Types                                                                                                    |  |  |  |  |  |  |
|      | <u>SYSTEM ALARMS</u><br><u>MUX Parity Error (PARITYERR): MN</u> (NR. NA, MN. MJ. CR)<br>EEPROM Failure (BKUPMEMP): <u>MN</u> (NR. NA, MN. MJ. CR)<br>Inv Signaling Type (INUSIGNAL): <u>MN</u> (NR. NA, MN, MJ. CR)             |  |  |  |  |  |  |
|      | [MN = Minor Alarm. MJ = Major Alarm. CR = Critical Alarm]<br>[NA = Not Alarmed, NR = Not Reported]                                                                                                    |  |  |  |  |  |  |
|      | ACCEPT SYSTEM ALARM TYPE CHANGES                                                                                                    |  |  |  |  |  |  |
|      | System Alarm types have been changed.                                                                                                    |  |  |  |  |  |  |
|      |                                                                                                    |  |  |  |  |  |  |
|      | 11/14/2002 System ID: P6-FTexPlus System 14:55:55                                                                                                    |  |  |  |  |  |  |
|      | <ul> <li>To retain the existing alarm types, press N.</li> </ul>                                                                                                    |  |  |  |  |  |  |
| 4    | Press <b>Esc</b> . The Main Menu screen reappears.                                                                                                    |  |  |  |  |  |  |

## CONFIG — System Alarm Types (Continued)

| Settings          | Alarm LED<br>Lit | Main Shelf<br>Summary | History Updated |
|-------------------|------------------|-----------------------|-----------------|
| CR – Critical     | Yes              | Yes                   | Yes             |
| MJ – Major        | Yes              | Yes                   | Yes             |
| MN – Minor        | Yes              | Yes                   | Yes             |
| NA – Not Alarmed  | No               | No                    | Yes             |
| NR – Not Reported | No               | No                    | No              |

### Table 10. Alarm Types Reported

### Table 11. Alarm Types

| Alarm              | Value              | Description                              | Default |
|--------------------|--------------------|------------------------------------------|---------|
| MUX Parity Error   | CR, MJ, MN, NA, NR | Parity error detected on MUX             | MN      |
| EEPROM Failure     | CR, MJ, MN, NA, NR | Non-volatile database is corrupt         | MN      |
| Inv Signaling Type | CR, MJ, MN, NA, NR | FPR-806 has an invalid Signaling<br>Type | MN      |

### **CONFIG** — Set Factory Defaults

This screen resets the configuration data back to the original factory default setting.

CONFIG — Set Factory Defaults

| Step | Action                                                                                                    |  |  |  |  |  |
|------|----------------------------------------------------------------------------------------------------|--|--|--|--|--|
| 1    | At the Main Menu screen, select <b>CONFIG</b> . Press U to choose <b>Set Factory Defaults</b> . The following screen appears. |  |  |  |  |  |
|      | PG-FlexPlus RPOTS Line Unit #1<br>MAIN ALARMS CONFIG TEST INFO<br>System Alarm Types<br>Set Factory Defaults                  |  |  |  |  |  |
|      | 11/14/2002 System 10: P6-FlexPlus System 14:56:25                                                                             |  |  |  |  |  |
| 2    | Press ENTER. The following screen appears.                                                                                    |  |  |  |  |  |
|      | PG-FlexPlus RPOTS Line Unit #1<br>MAIN ALARMS CONFIG IEST INFO<br>Set Factory Defaults                                        |  |  |  |  |  |
|      | CONFIGURATION DATA WILL BE SET TO FACTORY DEFAULTS.<br>CONTINUE (Y/N)? ∎                                                      |  |  |  |  |  |
|      | 11/14/2002 System ID: P6-FlexPlus System 14:56:53                                                                             |  |  |  |  |  |
|      | CAUTION Setting to Factory Defaults may cause a loss of service.                                                              |  |  |  |  |  |

| CONFIG — Set Factory | <b>Defaults</b> | (Continued) |
|----------------------|-----------------|-------------|
|----------------------|-----------------|-------------|

| Step | Action                                                                                                    |  |  |  |  |  |
|------|----------------------------------------------------------------------------------------------------|--|--|--|--|--|
| 3    | The following actions can be taken:                                                                                                    |  |  |  |  |  |
|      | a. To reset the system options back to the original factor default settings, press <b>ENTER</b> . From the CONFIGURATION DATA WILL BE SET TO FACTORY DEFAULTS (THIS MAY BE SERVICE AFFECTING!) CONTINUE (Y/N)? prompt, the following actions can be taken: |  |  |  |  |  |
|      | <ul> <li>To save the Factory Default changes, press Y. The following events occur:</li> </ul>                                                                                                    |  |  |  |  |  |
|      | <ul> <li>– all current values are reset to the factory default values</li> </ul>                                                                                                    |  |  |  |  |  |
|      | PG-FlexPlus RPDTS Line Unit #1<br>MAIN ALARMS CONFIG TEST INFO<br>Set Factory Defaults                                                                                                    |  |  |  |  |  |
|      | CONFIGURATION DATA HAS BEEN SET TO FACTORY DEFAULTS.<br>HIT <cr> TO RESUME SCREENS.</cr>                                                                                                    |  |  |  |  |  |
|      | System 10: P6-FlexPlus System 14:57:28     To retain the existing configuration data, press N.                                                                                                    |  |  |  |  |  |
| 4    | Press <b>Esc</b> . The Main Menu screen reappears.                                                                                                    |  |  |  |  |  |

# **TEST MENU OPTIONS**

The Test Menu provides access to the Subcriber Drop Test Facility. Refer to Table 12 for the sub-menu option and description, parameter and valid values.

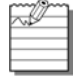

If you attempting to run a second test when one test is already in progress, a flashing warning message appears. Wait a few minutes, then try to run the test again.

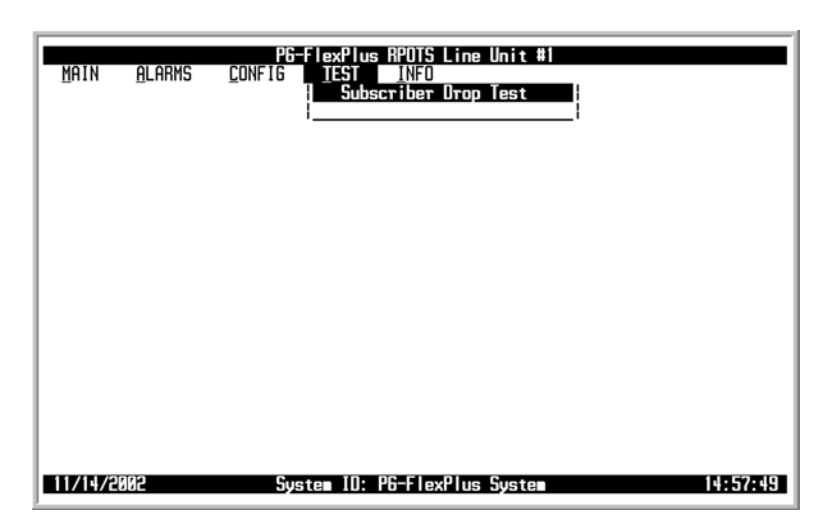

#### Table 12. Test Menu Options

| Sub-Menu Options | Sub-Menu<br>Descriptions                                                  | Parameters                                                                                                    | Valid<br>Values                                                 |
|------------------|---------------------------------------------------------------------------|----------------------------------------------------------------------------------------------------|-----------------------------------------------------------------|
| Subscriber Drop  | Allows Subscriber Drop<br>Test to be performed on<br>a particular channel | POTS (#) Chosen for Test.<br>**WARNING** Calls in Progress on<br>Test Circuit will be Terminated.<br>Continue with Test (Y/N)?: | <ul> <li>POTS1<br/>through<br/>POTS6</li> <li>Y or N</li> </ul> |

### **TEST — Subscriber Drop Test**

This screen allows a subscriber drop test to be performed on a particular channel.

**CAUTION** Performing a subscriber drop test on any channel interrupts service on the line under test. The remaining lines on the system remain in service.

#### **TEST** — Subscriber Drop Test

| Step | Action                                                                                                    |  |  |  |  |  |
|------|----------------------------------------------------------------------------------------------------|--|--|--|--|--|
| 1    | At the Main Menu screen, select <b>TEST</b> . Press <b>1</b> to choose <b>Subscriber Drop Test</b> . The following screen appears.               |  |  |  |  |  |
|      | PB-FlexPlus RPDTS Line Unit #1<br>MAIN ALARMS CONFIG TEST INFO<br>Subscriber Drop Test<br>1<br>11/14/2002 System 1D: P6-FlexPlus System 14:57:49 |  |  |  |  |  |
| 2    | Pross ENTER The following screen appears                                                                                                    |  |  |  |  |  |
| 2    | Press ENTER . The following screen appears.                                                                                                    |  |  |  |  |  |

| TEST — Subscriber Dro | p Test (Continued) |
|-----------------------|--------------------|
|                       |                    |

| Step | Action                                                                                                    |  |  |  |  |  |
|------|----------------------------------------------------------------------------------------------------|--|--|--|--|--|
| 3    | The following actions can be taken:                                                                                                    |  |  |  |  |  |
|      | a. To assign the POTS circuit to test, press → or ← to select the appropriate POTS# field, then press ENTER .                                                                                         |  |  |  |  |  |
|      | <b>b.</b> From the POTS# CHOSEN FOR TEST. **WARNING** CALLS IN PROGRESS ON TEST CIRCUIT WILL BE TERMINATED. CONTINUE WITH TEST (Y/N)? prompt, the following actions can be taken:                     |  |  |  |  |  |
|      | <ul> <li>To start the test, press Y.</li> </ul>                                                                                                    |  |  |  |  |  |
|      | PG-FlexPlus RPOTS Line Unit #1<br>MAIN ALARMS CONFIG TEST INFO<br>Subscriber Drom Test                                                                                                    |  |  |  |  |  |
|      | Select circuit to test:                                                                                                    |  |  |  |  |  |
|      | POTS2 POTS3 POTS4 POTS5 POTS6                                                                                                    |  |  |  |  |  |
|      | POTS1 CHOSEN FOR TEST.<br>** HARNING ** CALLS IN PROGRESS ON TEST CIRCUIT WILL BE TERMINATED.<br>CONTINUE WITH TEST (Y/N)? ■                                                                          |  |  |  |  |  |
|      |                                                                                                    |  |  |  |  |  |
|      | 11/14/2002 System ID: P6-FlexPlus System 14:59:43                                                                                                    |  |  |  |  |  |
|      | <ul> <li>To abort the test, press N. Then press Esc and the Main Menu reappears.</li> </ul>                                                                                                    |  |  |  |  |  |
| 4    | Upon completion of all tests, the Subscriber Drop Test Results screen with the Subscriber Test, Failure Condition, and Test Status results is displayed. Tests are performed in the order of display. |  |  |  |  |  |
|      | PG-FlexPlus RPOTS Line Unit #1<br>MAIN <u>A</u> LARMS <u>C</u> ONFIG IEST INFO<br>Subscriber Drop Test                                                                                                |  |  |  |  |  |
|      | Select circuit to test:                                                                                                    |  |  |  |  |  |
|      | POTS2 POTS3 POTS4 POTS5 POTS6                                                                                                    |  |  |  |  |  |
|      | SUBSCRIBER TESTFAILURE CONDITIONTEST STATUSHazardous PotentialT-6 or R-6 > 50 UrmsPASSEDT-6 or R-6 > 135 VdcT-6 or R-6 > 135 Vdc                                                                      |  |  |  |  |  |
|      | Foreign Voltage T-G or R-G AC volt. > 10 Urms PASSED<br>T_G or R-G DC volt. > 6 Vdc                                                                                                    |  |  |  |  |  |
|      | Receiver Off-Hook Phone is Off-Hook PASSED                                                                                                    |  |  |  |  |  |
|      | Resistive Fault T-6, R-6, or T-R resist. < 150 Kohms FAILED                                                                                                    |  |  |  |  |  |
|      | Ringers lest Ringer Load across I-R > 5 KKN <nut dune=""><br/>Ringer Load across T-R &lt; 0.1 REN</nut>                                                                                               |  |  |  |  |  |
|      | 11/14/2002 System 10: P6-FlexPlus System 15:00:23                                                                                                    |  |  |  |  |  |
|      | If a test fails, the remaining tests are not performed (as per TA-909). It takes approximately seven to eight seconds for all tests to complete.                                                      |  |  |  |  |  |
| 5    | Press Esc. The Main Menu screen reappears.                                                                                                    |  |  |  |  |  |

# **INFORMATION MENU OPTIONS**

The Information Menu provides technical information about the system. Refer to Table 13 for sub-menu options and descriptions.

| MAIN    | <u>a</u> larms | <u>c</u> onfig | TexPlu  | s RPOTS Line Unit<br>INFO<br>Inventory<br>Event Log<br>∐elp | #1 |          |
|---------|----------------|----------------|---------|-------------------------------------------------------------|----|----------|
| 11/14/2 | 519P           | Syst           | ten ID: | P6-FlexPlus Syste                                           | 2  | 15:00:50 |

#### **Table 13. Information Menu Options**

| Sub-Menu<br>Options | Sub-Menu<br>Descriptions                                                                                                    | Parameters                                                                                                    | Valid<br>Values |
|---------------------|----------------------------------------------------------------------------------------------------|----------------------------------------------------------------------------------------------------|-----------------|
| Inventory           | Displays product identification<br>information, manufacturing data,<br>software versions and the hardware<br>revisions for the FPR-806 |                                                                                                    |                 |
| Event Log           | Displays all the FPR-806 event information about the FPR-806                                                                           | <ul> <li>Clear event log history (Y)?</li> <li>Event log history will be cleared.<br/>Continue (Y/N)?</li> </ul> | • Y<br>• Y or N |
| Help                | Displays product identification<br>information, manufacturing data,<br>software versions and the hardware<br>revisions for the FPR-806 |                                                                                                    |                 |

### **INFO** — Inventory

This screen displays product identification information, manufacturing data, software versions and the hardware revisions for the FPR-806.

| Step | Action                                                                                           |
|------|--------------------------------------------------------------------------------------------------|
| 1    | At the Main Menu screen, select INFO. Press U to choose Inventory. The following screen appears. |
|      | II<br>11/14/2002 Syste∎ 10: P6-FlexPlus Syste∎ 15:00:50                                          |
| 2    | Press ENTER . The following screen appears.                                                      |
| 3    | Press Esc. The Main Menu screen reappears.                                                       |

### INFO — Event Log

This screen displays all the FPR-806 event information (an unsolicited change in state, a physical or logical device change, etc.) about the FPR-806.

#### INFO — Event Log

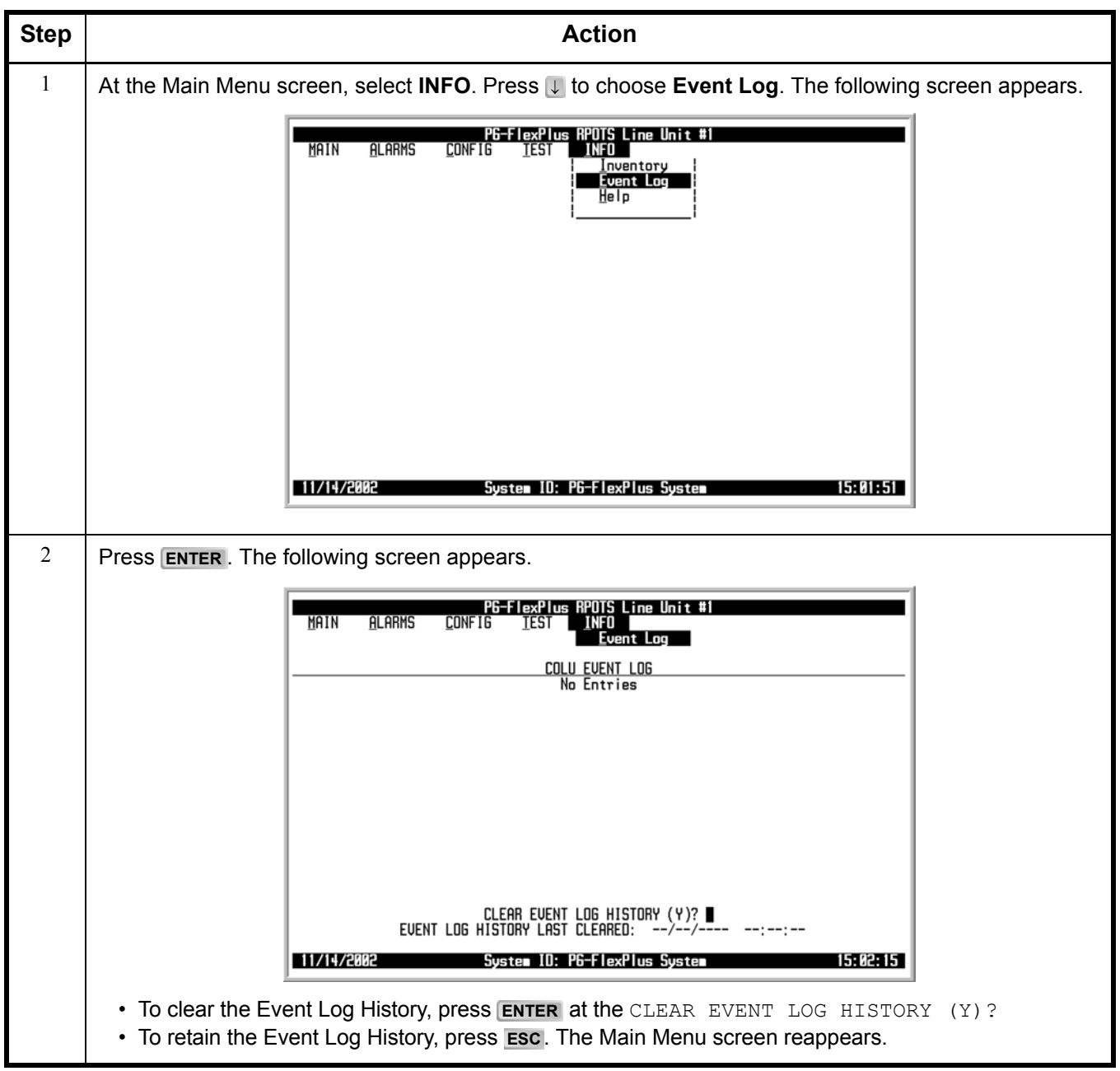

### INFO — Event Log (Continued)

| Step | Action                                                                                                    |  |  |
|------|----------------------------------------------------------------------------------------------------|--|--|
| 3    | <ul> <li>The following actions can be taken:</li> <li>To confirm your selection, press Y and ENTER at the EVENT LOG HISTORY WILL BE CLEARED.<br/>CONTINUE (Y/N)? prompt. The following events occur:</li> <li>1. All Event Log History is cleared</li> <li>2. Time and date that the registers were last cleared are updated</li> </ul> |  |  |
|      | PG-FlexPlus RPOTS Line Unit #1<br>MAIN ALARMS CONFIG LEST LINFO<br>Event Log<br>COLU EVENT LOG<br>No Entries                                                                                                    |  |  |
|      | EVENT LOG HISTORY HILL BE CLEARED. CONTINUE (Y/N)?<br>EVENT LOG HISTORY LAST CLEARED://:<br>11/14/2002 System 10: P6-F1exPlus System 15:02:40                                                                                                    |  |  |
|      | PG-FlexPlus RPOTS Line Unit #1<br>MAIN ALARMS CONFIG TEST LINFO<br>Event Log<br>COLU EVENT LOG<br>No Entries                                                                                                    |  |  |
|      | CLEAR EVENT LOG HISTORY (Y)?<br>EVENT LOG HISTORY LAST CLEARED: 11/14/2002 15:03:02<br>11/14/2002 System 10: P6-FlexPlus System 15:03:02                                                                                                    |  |  |
| 4    | Io retain the Event Log History, press N.                                                                                                    |  |  |
| 4    |                                                                                                    |  |  |

### INFO — Help

This screen provides information on using the system screens and menus.

| Step | Action                                                                                                    |  |
|------|----------------------------------------------------------------------------------------------------|--|
| 1    | At the Main Menu screen, select INFO. Press U to choose Help. The following screen appears.                                                                                                    |  |
|      | <u>Help</u><br>1<br>11/14/2002 System 10: P6-FlexPlus System 15:03:31                                                                                                    |  |
| 2    | Press ENTER. The following screen appears.                                                                                                    |  |
|      | PG-FlexPlus RPDTS Line Unit #1<br>MAIN <u>A</u> LARMS <u>C</u> ONFIG <u>T</u> EST <u>INFO</u><br>Help                                                                                                    |  |
|      | Menu Operating Instructions:                                                                                                    |  |
|      | ENTER<br>ENTER<br>LEFT ARROW/CTRL-F<br>RIGHT ARROW/CTRL-F<br>UP ARROW/CTRL-T<br>DOWN ARROW/CTRL-T<br>DOWN ARROW/CTRL-U<br>TAB<br>SPACE<br>ESCAPE<br>Confirms changes<br>Moves to submenu or screen<br>Moves LEFT across main menu<br>Moves main menu<br>Moves the cursor LEFT<br>Moves the cursor RIGHT<br>Moves the cursor UP<br>Moves the cursor DDWN<br>Moves the cursor DDWN<br>Moves the |  |
|      | 11/14/2002 System ID: P6-FlexPlus System 15:03:52                                                                                                    |  |
| 3    | Press ESC. The Main Menu screen reappears.                                                                                                    |  |

# **FAULT ISOLATION AND TROUBLESHOOTING**

Table 14 provides fault isolation and troubleshooting procedures for the FPR-806.

| LED   | State    | Probable Cause                                                                                        | Solution                                                                                                    |
|-------|----------|----------------------------------------------------------------------------------------------------|----------------------------------------------------------------------------------------------------|
| PWR   | On       | ОК                                                                                                    |                                                                                                    |
|       | Off      | <ul> <li>No input power</li> <li>Shelf power fuse blown</li> <li>FPR-806 processor stopped</li> </ul> | <ul> <li>Verify fuses on bay fuse panel</li> <li>Check input power on the COT Shelf<br/>battery terminations</li> <li>Remove and re-insert FPR-806</li> <li>Replace the FPR-806</li> </ul> |
| FAULT | On       | Problem with the FPR-806                                                                              | Replace the FPR-806                                                                                                    |
|       | Flashing | PMX-744 card missing from shelf                                                                       | Make sure PMX-744 is installed                                                                                                    |
|       | Off      | ОК                                                                                                    |                                                                                                    |

#### Table 14. Fault Isolation and Troubleshooting

# SUBSCRIBER REPORTED FAULTS

The following sections provide procedures for isolating faults based on subscriber reports. Table 15 provides subscriber fault isolation procedures for the system. At the CO, you can use the Craft interface to initiate a Subscriber Drop Test (SDT) to help determine the cause of any of the following problems: Hazardous Potential, Foreign Voltage, Resistive Fault, Receiver Off-hook, and Ringer Tests.

| Indicator                   | Probable Cause                           | Solution                                                                                                    |
|-----------------------------|------------------------------------------|----------------------------------------------------------------------------------------------------|
| No dialtone,<br>cannot dial | Short-circuit or open-<br>circuit        | At the CO using the Craft interface, select the TEST menu option<br>and view the test results. The tests run are for Hazardous<br>Potential, Foreign Voltage, Resistive Fault, and CPE<br>Termination.                                                                                                    |
|                             |                                          | If dialtone is not present, drop the channel to the Maintenance<br>Unit (MU) Voice Frequency (VF) interface and check for dialtone:                                                                                                    |
|                             |                                          | a. At the Craft Terminal (from the MU Menu), select the MAIN option and press <b>RETURN</b> .                                                                                                    |
|                             |                                          | b. Select the Test Access submenu option and press RETURN                                                                                                    |
|                             |                                          | c. Choose the Active MUX card from the Test Access submenu and press <b>RETURN</b> .                                                                                                    |
|                             |                                          | <ul> <li>Select the fields for the DS1 and the Channel and type of<br/>numbers of the RT in fault.</li> </ul>                                                                                                    |
|                             |                                          | e. Select the Enable Test Access button and press RETURN .                                                                                                    |
|                             |                                          | f. Check for dialtone at the VF Interface.                                                                                                    |
|                             |                                          | If dialtone is still not present, the problem exists within the CO.                                                                                                    |
| Phone does<br>not ring      | High-resistance short on subscriber drop | At the CO using the Craft interface, go to the FPR-806 Main<br>Menu and choose MAIN on page 18 to verify the correct<br>operation of the FPR-806. If you cannot view the FPR-806 Main<br>Menu, a communication error exists indicating a faulty card.<br>Remove and reinsert the FPR-806. Then replace the FPR-806, if<br>needed. |
|                             |                                          | Go to the Test Menu Option and select the desired circuit to test.                                                                                                    |
|                             |                                          | View the SDT results. Refer to the Test Submenu section for specific results.                                                                                                    |
|                             |                                          | If ringing is not present, drop the channel to the MU interface and check for ringing:                                                                                                    |
|                             |                                          | a. At the Craft Terminal (from the MU Menu), select the MAIN option and press <b>RETURN</b> .                                                                                                    |
|                             |                                          | b. Select the Test Access submenu option and press RETURN.                                                                                                    |
|                             |                                          | <ul> <li>c. Choose the Active MUX card from the Test Access submenu<br/>and press RETURN.</li> </ul>                                                                                                    |
|                             |                                          | <ul> <li>Select the fields for the DS1 and the Channel and type of<br/>numbers of the RT in fault.</li> </ul>                                                                                                    |
|                             |                                          | e. Select the Enable Test Access button and press RETURN.                                                                                                    |
|                             |                                          | f. Connect a telephone set at the CO to check for ringing.                                                                                                    |

#### Table 15. Subscriber Fault Isolating

| Indicator                         | Probable Cause                                                      | Solution                                                                                                    |
|-----------------------------------|---------------------------------------------------------------------|----------------------------------------------------------------------------------------------------|
| Phone does<br>not stop<br>ringing | Faulty subscriber station instrument or loop length too long        | If phone stops ringing when using a butt-in set at the subscriber location, the subscriber's station internal resistance is too high. Replace phone. |
|                                   |                                                                     | If phone does not stop ringing when using a butt-in set at the subscriber location, one or both of these conditions exist:                           |
|                                   |                                                                     | <ul> <li>loop length is too long (see Table 3 on page 6 for<br/>Specifications)</li> <li>Replace the FPR-806</li> </ul>                              |
| Cannot hear, cannot be            | Subscriber problem<br>(e.g., Bad voice path in<br>the FPC-806 card) | If audible level is too low at protector drop lifted, drop the channel to the MU interface and check for voice quality.                              |
| heard                             |                                                                     | a. At the Craft Terminal (from the MU Menu), select the MAIN option and press <b>RETURN</b> .                                                        |
|                                   |                                                                     | b. Select the Test Access submenu option and press RETURN.                                                                                           |
|                                   |                                                                     | c. Choose the Active MUX card from the Test Access submenu and press <b>RETURN</b> .                                                                 |
|                                   |                                                                     | <ul> <li>d. Select the fields for the DS1 and the Channel and type of<br/>numbers of the RT in fault.</li> </ul>                                     |
|                                   |                                                                     | e. Select the Enable Test Access button and press RETURN.                                                                                            |
|                                   |                                                                     | f. Connect a telephone set at the CO to check for ringing.                                                                                           |
|                                   |                                                                     | If audible level is acceptable, replace the FPR-806; otherwise, the problem is in the CO switch.                                                     |

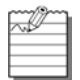

If system problems cannot be resolved after following the procedures in Table 15, contact Technical Support on page 45.

## ACRONYMS

#### Α

**ACO** – Alarm Cut-Off **AWG** – American Wire Gauge

### С

CO – Central Office
 COT – Central Office Terminal
 CPOTS – Central Office Plain Old Telephone Service (Central Office Channel Unit)
 CR – Critical

#### D

- DID Direct Inward Dialing
  DS0 Digital Signal Level 0
  DS1 Digital Signal Level 1
- DSL Digital Subscriber Line

### Е

ES – Errored Seconds

ESD – Electrostatic Discharge

### F

FCC – Federal Communications Commission

### G

GND-Ground

#### I

ICB – Integrated Channel Bank

### L

LCF – Loop Current Feed LCFO – Loop Current Feed Open LED – Light Emitting Diode LS/GS – Loop Start/Ground Start

#### Μ

MJ – Major
MLT – Mechanized Loop Testing
MN – Minor
MU – Maintenance Unit
MUX – Multiplexer

#### Ν

NA – Not Alarmed
 NEBS – Network Equipment Building System
 NR – Not Reported

#### Ρ

PBX – Private Branch EXchange
PGTC – Pair Gain Test Controller
POTS – Plain Old Telephone Service

### R

RLCF – Reverse Loop Current Feed
RMA – Return Material Authorization
RPOTS – Remote Plain Old Telephone Service (Remote Terminal Channel Unit)
RT – RemoteTerminal
S

SES – Severely Errored Seconds

SYNC – Synchronization

### U

UAS-Unavailable Seconds

### V

VF – Voice Frequency

# **PRODUCT SUPPORT**

### **TECHNICAL SUPPORT**

Technical Assistance is available 24 hours a day, 7 days a week by the contacting Customer Service Engineering group at:

Telephone: 800.366.3891 The 800 telephone support line is toll-free in the U.S. and Canada.

Email: wsd\_support@adc.com

Knowledge http://adc.com/Knowledge\_Base/index.jsp Base:

Web: www.adc.com

### LIMITED WARRANTY

Product warranty is determined by your service agreement. Refer to the ADC Warranty/Software Handbook for additional information, or contact your sales representative or Customer Service for details.

### RETURNS

To return equipment to ADC:

- Locate the number of the purchase order under which the equipment was purchased. To obtain a return authorization number, you need to provide the original purchase order number to ADC's Return Material Authorization (RMA) Department.
- 2. Call or write ADC's RMA Department to ask for an RMA number and any additional instructions. Use the telephone number, fax number or email address listed below:
  - Telephone: 800.366.3891
  - Email Address: rma@ADC.com
- 3. Include the following information, in writing, along with the equipment you are returning:
  - · Company name and address
  - Contact name and telephone number
  - · Shipping address to which ADC should return the repaired equipment
  - · Original purchase order number
  - Description of the equipment that includes the model and part number of each unit being returned, as well as the number of units that you are returning.
  - Reason for the return. For example:
    - The equipment needs an ECO/ECN upgrade.
    - The equipment is defective.

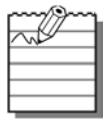

If the equipment is defective, please tell us what you observed just before the equipment malfunctioned. Be as detailed in your description as possible.

If there is any other reason for returning the equipment, please let us know so we can determine how best to help you.

4. Pack the equipment in a shipping carton.

5. Write ADC's address and the RMA Number you received from the RMA Department clearly on the outside of the carton and return to:

ADC DSL Systems, Inc. 14402 Franklin Ave. Tustin, CA 92780-7013

Attention: RMA (Number)

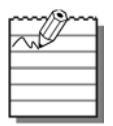

All shipments are to be returned prepaid. ADC will not accept any collect shipments.

# FCC CLASS A COMPLIANCE

This equipment has been tested and found to comply with the limits for a Class A digital device, pursuant to Part 15 of the FCC rules. These limits are designed to provide reasonable protection against harmful interference when the equipment is operated in a commercial environment. This equipment generates, uses and can radiate radio frequency energy and, if not installed and used in accordance with the instruction manual, may cause harmful interference to radio communications. Operation of this equipment in a residential area is likely to cause harmful interference in which case the use will be required to correct the interference at his own expense.

### **MODIFICATIONS**

The FCC requires the user to be notified that any changes or modifications made to this device that are not expressly approved by ADC voids the user's warranty.

All wiring external to the product(s) should follow the provisions of the current edition of the National Electrical Code.

### World Headquarters:

ADC Telecommunications, Inc. 12501 Whitewater Drive Minnetonka, Minnesota USA 55343

#### For Technical Assistance:

800.366.3891

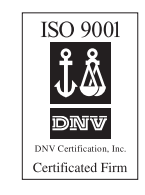

1251815